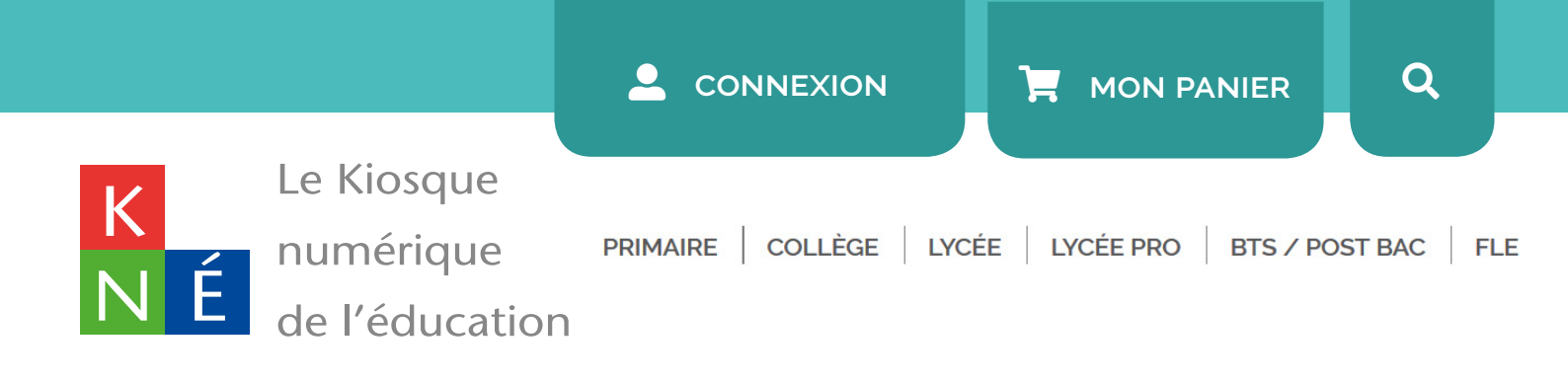

# Guide d'utilisation de l'Espace Administrateur

Juillet 2018

Vous avez commandé des ressources numériques sur le Kiosque numérique de l'éducation ?

Voici comment créer et gérer les accès aux ressources des élèves de votre établissement.

"Si votre établissement dispose d'un Espace Numérique de Travail (ENT), les ressources sont accessibles automatiquement depuis celui-ci, dans la liste des ressources. Si vous souhaitez accéder aux ressources hors ENT ou si votre établissement ne dispose pas d'ENT, alors vous devez suivre les étapes décrites dans ce manuel. Pour toutes questions, notre service après-ventes est à votre disposition via notre <u>aide en ligne</u>.

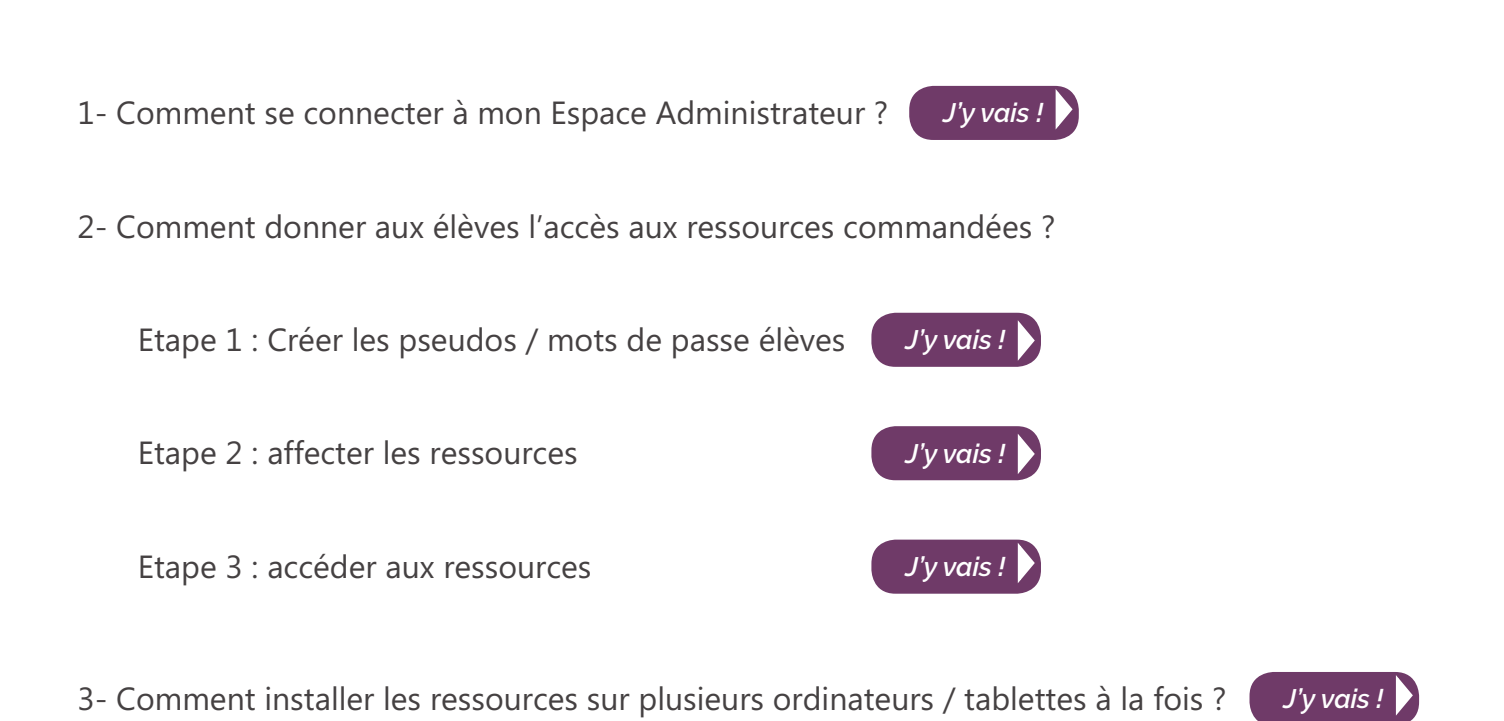

4- J'ai des licences sur plusieurs années, comment gérer les accès après l'année 1 ?

Si vous avez besoin d'aide, l'équipe du Kiosque numérique de l'éducation est là pour vous répondre dans les plus brefs délais :

- sur notre site Internet <u>en cliquant ici.</u>
- par email en contactant support-kne@kiosque-edu.com
- par téléphone : 09 69 32 95 45 du lundi au jeudi de 9h00 à 17h30 et le vendredi de 9h00 à 17h00

J'y vais !

# Accéder à mon Espace Administrateur

Vous avez reçu votre identifiant / mot de passe lors de votre commande de licences élève. Rendez-vous sur le site du Kiosque numérique de l'éducation <u>en cliquant ici</u> ou en saisissant l'adresse suivante sur votre navigateur Internet : <u>https://www.kiosque-edu.com.</u>

Cliquez sur le bouton « connexion » en haut de la page d'accueil et remplissez les champs « Identifiant » et « Mot de passe » puis validez en cliquant sur le bouton « OK ».

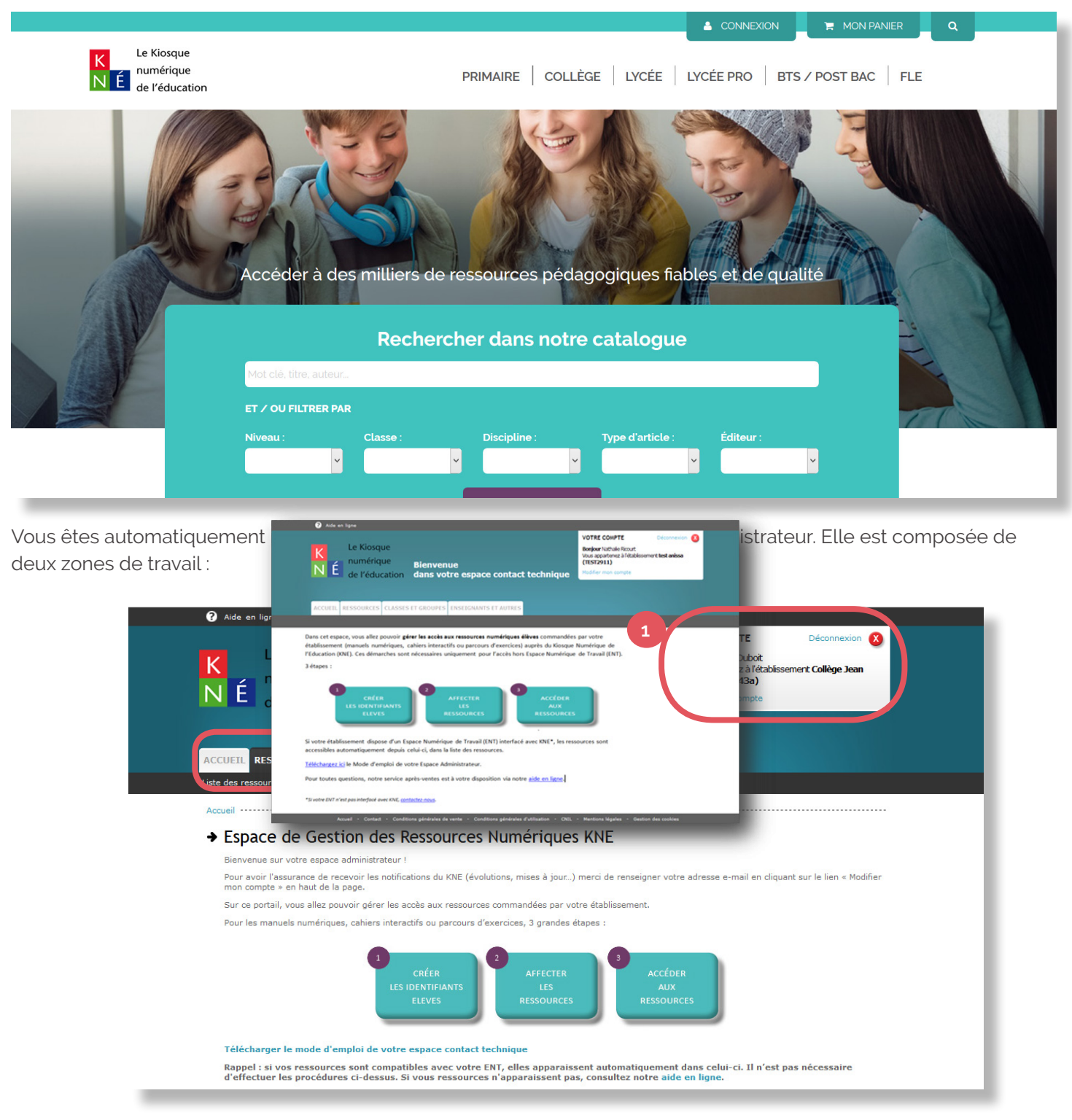

1- Un bloc « Votre compte » en haut à droite.

2- Une barre de menu avec quatre onglets : Accueil, Ressources, Classes et Groupes, Enseignants et Autres.

3

1. Le bloc « Votre compte » vous permet de modifier les informations de votre compte administrateur. Cliquez sur « Modifier mon compte ».

Les champs suivants sont alors modifiables :

- Nom, prénom
- Mot de passe
- Adresse email

|                                                                 |                        | (Les champs obligatoir            | res sont signalés par une étoile *) |
|-----------------------------------------------------------------|------------------------|-----------------------------------|-------------------------------------|
| VOTRE COMPTE                                                    | Déconnexion            | Nom :                             | Duboit *                            |
|                                                                 |                        | Prénom :                          | Céline *                            |
| <b>Bonjour</b> Céline Duboit<br>Vous appartenez à l'établisseme | nt Collège Jean Lurcat | Pseudo :                          | IDADMINISTRATEUR                    |
| (9876543a)                                                      |                        | Mot de passe :                    |                                     |
| Modifier mon compte                                             |                        | Confirmation du<br>mot de passe : |                                     |
|                                                                 |                        | Adresse email :                   | informatique@jeanlurcat.fr *        |
|                                                                 |                        | ANNULER                           | MODIFIER                            |

Modifier mon compte

La barre de menu à partir de laquelle vous pouvez :

- Visualiser les ressources disponibles pour votre établissement
- Créer des classes, des groupes, des pseudos / mots de passe élève
- · Créer des pseudos / mots de passe enseignant (possibles pour certaines ressources uniquement)
- Gérer les affectations de ressources

Si vous souhaitez accéder aux ressources hors ENT ou si votre établissement ne dispose pas d'ENT, alors la création des classes et des pseudos / mot de passe ainsi que l'affectation des ressources sont nécessaires. Elles sont décrites dans ce mode d'emploi.

Si votre établissement dispose d'un Espace Numérique de Travail (ENT) interfacé avec le Kiosque numérique de l'éducation, les ressources sont accessibles automatiquement depuis celui-ci, dans la liste des ressources (<u>cliquez ici</u> pour accéder à la liste des ENT interfacés).

Si tel n'est pas le cas, contactez-nous.

# Créer les pseudos / mots de passe élèves

Pour pouvoir générer les pseudos / mots de passe des élèves de votre établissement (et leur affecter les ressources), il faut commencer par créer une classe dans votre Espace Administrateur.

La création des pseudos / mots de passe peut se faire en automatique ou en manuel.

### Création automatique

Cliquez sur l'onglet « Classes et groupes » puis sur « Créer une classe ».

Remplissez les champs proposés (classe, nom de la classe et nombre d'élèves) puis validez en cliquant sur le bouton « créer la classe ».

Bravo. Vous venez de créer votre classe ainsi que la liste des comptes élèves (avec pseudos et mots de passe générés aléatoirement).

| ACCUEIL RESSOUR             | CES CLASSES ET GROUPES                   | ENSEIGNANTS ET AUTRES           |
|-----------------------------|------------------------------------------|---------------------------------|
| Liste des classes ENT   Lis | te des classes   <u>Créer une classe</u> | Créer un compte déploiement tal |
| Accueil > Creer une class   | e                                        |                                 |
| → Créer une                 | nouvelle classe :                        |                                 |
| (Champs obligatoires sign   | alés par une étoile *)                   |                                 |
| Classe / Diplôme :          | 2de générale et technologique            | ▼ *                             |
| Nom de la classe :          | Seconde A                                | •                               |
| Nombre d'élèves :           | 20 *                                     |                                 |
|                             | CREER LA CLASSE                          | ANNULER                         |

### Détail de la classe Seconde A : 20 élèves

#### → RETOUR À LA LISTE DES CLASSES

| Nom | Prénom | Pseudo  | Mot de<br>passe | Date de création | Groupe 1 | Groupe 2 | Groupe 3 | Groupe 4 |                    |
|-----|--------|---------|-----------------|------------------|----------|----------|----------|----------|--------------------|
|     |        | el3sagk | 55spsp          | 28/06/2018       |          |          |          |          | ÉDITER LES INFOS   |
|     |        | el44hkh | nqd5la          | 28/06/2018       |          |          |          |          | ÉDITER LES INFOS   |
|     |        | el8udqr | v6nu4x          | 28/06/2018       |          |          |          |          | → ÉDITER LES INFOS |
| 0   |        | el8w2nu | wsuizs          | 28/06/2018       |          |          |          |          | → ÉDITER LES INFOS |
|     |        | el96cs5 | q3kfgu          | 28/06/2018       |          |          |          |          | → ÉDITER LES INFOS |
|     |        | el9vs9r | 65eqsn          | 28/06/2018       |          |          |          |          | → ÉDITER LES INFOS |
|     |        | elb1ypm | 6jq174          | 28/06/2018       |          |          |          |          | → ÉDITER LES INFOS |
|     |        | elcj57d | 324ajy          | 28/06/2018       |          |          |          |          | → ÉDITER LES INFOS |
| 0   |        | eldg81b | 33dkhu          | 28/06/2018       |          |          |          |          | → ÉDITER LES INFOS |
| 0   |        | elfd17z | plvcgn          | 28/06/2018       |          |          |          |          | → ÉDITER LES INFOS |

En bas de votre écran, quelques fonctionnalités sont à votre disposition :

- L'ajout d'un élève à une classe
- · L'enregistrement de la liste des comptes dans un fichier CSV (utilisable sur Excel ou équivalent)
- L'ajout d'une sélection d'élève à un groupe
- La suppression d'un élève de la classe (ou suppression d'un compte)
- L'impression de la liste des comptes
- La suppression de la classe et de tous les comptes

| AJOUTER DES ÉLÈVES SUPPLÉMENTAIRES | ENREGISTRER LA LISTE EN CSV | AJOUTER LES ÉLÈVES SÉLECTIONNÉS<br>À UN GROUPE |
|------------------------------------|-----------------------------|------------------------------------------------|
| SUPPRIMER DES ÉLÈVES               | SUPPRIMER LA CLASSE         | IMPRIMER LA LISTE                              |
|                                    |                             |                                                |

### Création manuelle

Si vous souhaitez garder la main sur la création des pseudos / mots de passe (donc les choisir vous-même), cela est possible en choisissant l'import de fichier Excel au format CSV.

#### Etape 1 : Création du fichier

Vous devez, dans un premier temps, créer un fichier Excel en respectant bien l'ordre des entêtes prédéfinis tel que ci-dessous.

|   | 17 • (*        | f <sub>x</sub> |     |        |        |              |        |                  |
|---|----------------|----------------|-----|--------|--------|--------------|--------|------------------|
| 2 | A              | В              | С   | D      | E      | F            | G      | Н                |
| 1 | Type de classe | Profil         | Nom | Prénom | Pseudo | Mot de Passe | Classe | Date de création |
| 2 |                |                |     |        |        |              |        |                  |
| 3 |                |                |     |        |        |              |        |                  |
| 4 |                |                |     |        |        |              |        |                  |
|   |                |                |     |        |        |              |        |                  |

Remplissez également, a minima, toutes les colonnes obligatoires :

| Entêtes de colonnes | Obligatoire ? | Commentaires                                                                                                    |  |  |  |  |
|---------------------|---------------|----------------------------------------------------------------------------------------------------|--|--|--|--|
| Type de classe      | oui           | "classique"<br>C'est le mode par défaut                                                                                                   |  |  |  |  |
| Profil              | oui           | "ELEVE" ou "ENSEIGNANT" en lettres majuscules<br>Profil de l'utilisateur                                                                  |  |  |  |  |
| Nom                 | non           | Si vous importez votre liste sans ces données, il suffit                                                                                  |  |  |  |  |
| Prénom              | non           | accentués sont autorisés.                                                                                                    |  |  |  |  |
| Pseudo              | oui           | Les caractères spéciaux ne sont pas autorisés. Le point,                                                                                  |  |  |  |  |
| Mot de passe        | oui           | le tiret et l'arobase sont autorisés.                                                                                                    |  |  |  |  |
| Classe              | oui           | Nom de la classe de l'élève (ou enseignant). Lorsqu'un enseignant a plusieurs classes, séparez les valeurs par une virgule (2ndeA, termC) |  |  |  |  |
| Date de création    | oui           | La colonne doit être créée mais rester vide de tout contenu.                                                                              |  |  |  |  |

|    | D32 -          | - fx   |               |            |        |              |           |                  |
|----|----------------|--------|---------------|------------|--------|--------------|-----------|------------------|
|    | A              | В      | С             | D          | E      | F            | G         | н                |
| 1  | Type de classe | Profil | Nom           | Prénom     | Pseudo | Mot de Passe | Classe    | Date de création |
| 2  | Classique      | Eleve  | Fournier      | Noah       | etab1  | mdp001001    | Seconde A |                  |
| 3  | Classique      | Eleve  | Legrand       | Stéphanie  | etab2  | mdp001002    | Seconde A |                  |
| 4  | Classique      | Eleve  | Garnier       | Chloé      | etab3  | mdp001003    | Seconde A |                  |
| 5  | Classique      | Eleve  | Moreau        | Laurent    | etab4  | mdp001004    | Seconde A |                  |
| 6  | Classique      | Eleve  | Claveau       | Christophe | etab5  | mdp001005    | Seconde A |                  |
| 7  | Classique      | Eleve  | Guérin        | Yannis     | etab6  | mdp001006    | Seconde A |                  |
| 8  | Classique      | Eleve  | Guérinot-Buix | Nathalie   | etab7  | mdp001007    | Seconde A |                  |
| 9  | Classique      | Eleve  | Roux          | Eric       | etab8  | mdp001008    | Seconde A |                  |
| 10 | Classique      | Eleve  | Henry         | Mélanie    | etabg  | mdp001009    | Seconde A |                  |
| 11 | Classique      | Eleve  | Pouvesles     | Ethan      | etab10 | mdp001010    | Seconde A |                  |
| 12 | Classique      | Eleve  | Beauvais      | Jessica    | etab11 | mdp001011    | Seconde A |                  |
| 13 | Classique      | Eleve  | Corveille     | Paul       | etab12 | mdp001012    | Seconde A |                  |
| 14 | Classique      | Eleve  | Cordier       | Emilie     | etab13 | mdp001013    | Seconde A |                  |
| 15 |                |        |               |            |        |              |           |                  |

Vous pouvez recenser dans le même fichier Excel des comptes enseignants et/ou élèves de classes différentes.

Après avoir complété votre fichier, enregistrez-le au format CSV (séparateur : point-virgule).

| Nom de fichier : | Classeur1                       |  |  |  |  |  |
|------------------|---------------------------------|--|--|--|--|--|
| Type :           | CSV (séparateur: point-virgule) |  |  |  |  |  |

#### Etape 2 : Importer le fichier

Dans Votre Espace Administrateur, cliquez sur l'onglet « Classes et groupes » puis sur « Importer des classes et des utilisateurs ».

Cliquez sur « Parcourir », sélectionnez votre fichier puis validez en cliquant sur « Importer ».

Bonne pratique : Veillez au bon respect des règles de protection des données à caractère personnel !

# Importer des classes et des utilisateurs

Cette page vous permet d'importer un fichier au format CSV pour créer vos utilisateurs. Vous pouvez consulter une aide en cliquant ici

| Chargement du fichier d'import :            | Parcourir Aucun fichier sélectionné. *                                                       |
|---------------------------------------------|----------------------------------------------------------------------------------------------|
| IM                                          | PORTER                                                                                       |
|                                             |                                                                                              |
| <ul> <li>Importer des classes</li> </ul>    | et des utilisateurs                                                                          |
| Cette page vous permet d'importer un fichie | er au format CSV pour créer vos utilisateurs. Vous pouvez consulter une aide en cliquant ici |
| État du traitement :                        | Le fichier a été complètement importé avec succès                                            |
| Nombre de lignes dans le fichier d'import : | 50                                                                                           |
| Nombre de lignes valides :                  | 49                                                                                           |
| Nombre de lignes invalides :                | 0                                                                                            |
| Nombre de lignes vides :                    | 1                                                                                            |
| NOUVEL IMPORT                               |                                                                                              |

Vous pouvez renommer la classe : cliquez sur l'onglet « Classes et Groupes » puis « Liste des classes ». Choisissez la classe à renommer en cliquant sur le bouton « Renommer la classe » en fin de ligne :

| Nom de la<br>classe ≎ | Niveau                           | Nombre d'élèves |  |
|-----------------------|----------------------------------|-----------------|--|
| Seconde A             | 2de générale et<br>technologique | 33 élèves       |  |

7

➔ RETOUR À LA LISTE DES CLASSES

Vous pouvez également renommer chaque élève de votre classe : cliquez sur l'onglet « Classes et Groupes » puis « Liste des classes ». Choisissez la classe de l'élève à renommer en cliquant sur le bouton « Consulter la classe » en fin de ligne. Parmi les élèves de la classe choisie, sélectionnez l'élève à renommer en cochant la case 🗹 en début de ligne puis en cliquant sur le bouton « éditer les infos ».

# ➔ Détail de la classe Seconde A : 13 élèves

| Nom      | Prénom | Pseudo       | Mot de<br>passe | Date de<br>création | Gr  | oupe 1      | Groupe 2 | Groupe 3               | Groupe 4 |   |                  |
|----------|--------|--------------|-----------------|---------------------|-----|-------------|----------|------------------------|----------|---|------------------|
| Fournier | Noah   | Pseudoétabl1 | Mdp001001       | 02/07/2018          | Gro | oupe A - La | tin      | Anglais 1ere<br>langue |          | • | ÉDITER LES INFOS |

Vous pouvez maintenant modifier les informations que vous souhaitez.

| Accueil                   |                         |     |  |  |  |  |  |
|---------------------------|-------------------------|-----|--|--|--|--|--|
| ➔ Modifier un élève :     |                         |     |  |  |  |  |  |
| (Champs obligatoires sign | nalés par une étoile *) |     |  |  |  |  |  |
| Nom :                     | Fournier                |     |  |  |  |  |  |
| Prénom :                  | Noah                    | -   |  |  |  |  |  |
| Pseudo :                  | Pseudoétabl1            | *   |  |  |  |  |  |
| Mot de passe :            | Mdp001001               | *   |  |  |  |  |  |
| Email :                   |                         | - 1 |  |  |  |  |  |
|                           | VALIDER                 | R   |  |  |  |  |  |
|                           |                         |     |  |  |  |  |  |

# Créer et gérer des groupes

Pour les disciplines ne concernant pas l'ensemble de la classe (comme par exemple les langues vivantes), vous pouvez gagner du temps en créant des groupes.

Cela vous permettra ensuite d'affecter la ressource à tous les membres d'un groupe en une action (plus rapide que d'affecter à chaque membre du groupe).

Pour créer un groupe, cliquez sur l'onglet « Classes et groupes » puis cliquez sur le bouton bleu en bout de ligne « Consulter la classe » :

| Nom de la classe 💲 | Niveau       | Nombre d'élèves                                                                                                    |                                            |
|--------------------|--------------|----------------------------------------------------------------------------------------------------|--------------------------------------------|
| 1ES1 2018          | Tous niveaux | 33 élèves<br>Groupe lié à cette classe : CHINOIS Premières (2<br>élèves)                                                      | CONSULTER LA CLASSE     RENOMMER LA CLASSE |
| 1ES2 2018          | Tous niveaux | 30 élèves                                                                                                    | CONSULTER LA CLASSE     RENOMMER LA CLASSE |
| 1ES3 2018          | Tous niveaux | 27 élèves                                                                                                    | CONSULTER LA CLASSE     RENOMMER LA CLASSE |
| 1ES4 2018          | Tous niveaux | 34 élèves<br>Groupe lié à cette classe : ESPAGNOL 1ERE (18 élèves) ▲<br>Groupe lié à cette classe : ITALIEN 1ERE (5 élèves) ▲ |                                            |

La liste des élèves s'affiche.

# ➔ Détail de la classe Seconde A : 33 élèves

#### → RETOUR À LA LISTE DES CLASSES

| Nom       | Prénom     | Pseudo | Mot de<br>passe | Date de<br>création \$ | Groupe 1 | Groupe 2 | Groupe 3 | Groupe 4 |   |                  |
|-----------|------------|--------|-----------------|------------------------|----------|----------|----------|----------|---|------------------|
| Fournier  | Noah       | etab1  | mdp001001       | 28/06/2018             |          |          |          |          | • | ÉDITER LES INFOS |
| Pouvesles | Ethan      | etab10 | mdp001010       | 28/06/2018             |          |          |          |          | • | ÉDITER LES INFOS |
| Beauvais  | Jessica    | etab11 | mdp001011       | 28/06/2018             |          |          |          |          | • | ÉDITER LES INFOS |
| Corveille | Paul       | etab12 | mdp001012       | 28/06/2018             |          |          |          |          | • | ÉDITER LES INFOS |
| Cordier   | Emilie     | etab13 | mdp001013       | 28/06/2018             |          |          |          |          | • | ÉDITER LES INFOS |
| Legrand   | Stéphanie  | etab2  | mdp001002       | 28/06/2018             |          |          |          |          | • | ÉDITER LES INFOS |
| Garnier   | Chloé      | etab3  | mdp001003       | 28/06/2018             |          |          |          |          | • | ÉDITER LES INFOS |
| Moreau    | Laurent    | etab4  | mdp001004       | 28/06/2018             |          |          |          |          | • | ÉDITER LES INFOS |
| 🗌 Claveau | Christophe | etab5  | mdp001005       | 28/06/2018             |          |          |          |          | • | ÉDITER LES INFOS |

Sélectionnez les élèves que vous souhaitez ajouter à un groupe en cochant la case (au début de la ligne) puis cliquez sur le bouton « Ajouter le ou les élèves sélectionnés a un groupe » en bas de page.

| Sournier   | Noah    | etab1  | mdp001001 | 28/06/2018 |
|------------|---------|--------|-----------|------------|
| Vouvesles  | Ethan   | etab10 | mdp001010 | 28/06/2018 |
| 🗹 Beauvais | Jessica | etab11 | mdp001011 | 28/06/2018 |

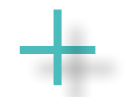

AJOUTER LES ÉLÈVES SÉLECTIONNÉS À UN GROUPE La fenêtre qui s'ouvre (ci-contre) vous permet :

- de sélectionner un groupe déjà existant pour y ajouter les élèves sélectionnés. Dans ce cas, validez l'ajout du ou des élèves en cliquant sur le bouton « Ajouter ».
- de créer un nouveau groupe. Dans ce cas, nommez votre groupe puis cliquez sur le bouton « Créer ». Le nouveau groupe s'affiche alors dans les groupes existants. Vous devez cliquer sur « Ajouter » pour que le ou les élèves soi(en)t associé(s) au groupe que vous venez de créer.

Si vous cliquez sur l'onglet « Classes et groupes » puis « Consulter la classe », vous retrouvez le détail des appartenances, élève par élève (voir capture ci-dessous).

Si vous souhaitez supprimer l'appartenance d'un élève à un groupe, cliquez sur l'icône « croix » 🛽 puis validez en cliquant sur le bouton « OK ».

Si vous souhaitez ajouter des élèves à un groupe, sélectionnez-les, un par un, puis validez l'ajout au groupe. Choisissez le groupe puis validez.

| Comme le montre la classe ci-dessus, un même élève peut appartenir à plusieurs groupes (groupe « Latin » et |
|----------------------------------------------------------------------------------------------------|
| groupe « Anglais 1 <sup>ère</sup> langue » par exemple).                                                    |

| Nom        | Dránom    | Decoudo       | Mot de    | Date de    | Crowno 1       | Croupo 2                | Croupe 2               | Crowno 4           |
|------------|-----------|---------------|-----------|------------|----------------|-------------------------|------------------------|--------------------|
| NOM        | Prenom    | PSeudo        | passe     | création 🗘 | Groupe 1       | Groupe 2                | Groupe 3               | Groupe 4           |
| Fournier   | Noah      | Pseudoétabl1  | Mdp001001 | 02/07/2018 | Groupe A - Lat | in                      | Anglais 1ere<br>langue | ♦ ÉDITER LES INFOS |
| Pouvesles  | Ethan     | Pseudoétabl10 | Mdp001010 | 02/07/2018 | Groupe A - Lat | in                      | Anglais 1ere<br>langue | → ÉDITER LES INFOS |
| 🗌 Beauvais | Jessica   | Pseudoétabl11 | Mdp001011 | 02/07/2018 | Groupe A - Lat | in                      | Anglais 1ere<br>langue | → ÉDITER LES INFOS |
| Corveille  | Paul      | Pseudoétabl12 | Mdp001012 | 02/07/2018 |                | Allemand 2nde<br>langue | Anglais 1ere<br>langue | ♦ ÉDITER LES INFOS |
| Cordier    | Emilie    | Pseudoétabl13 | Mdp001013 | 02/07/2018 |                | Allemand 2nde<br>Iangue | Anglais 1ere<br>langue | ÉDITER LES INFOS   |
| Legrand    | Stéphanie | Pseudoétabl2  | Mdp001002 | 02/07/2018 |                | Allemand 2nde<br>langue | Anglais 1ere<br>langue | ♦ ÉDITER LES INFOS |

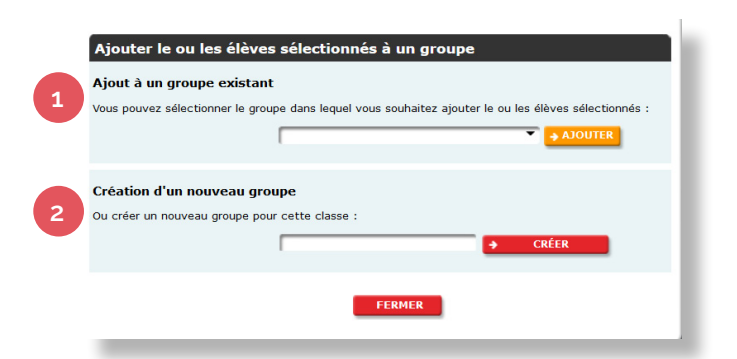

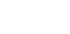

10

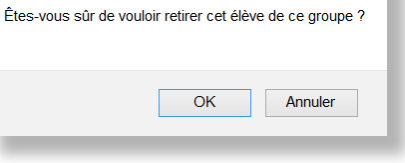

### Affecter une ressource

Une fois les pseudos / mots de passe créés, vous pouvez affecter les ressources numériques aux élèves.

Cliquez sur l'onglet « Ressources ». Une fois la liste de vos ressources affichée, choisissez la ressource à affecter en cliquant sur le bouton « Affecter aux utilisateurs ».

# ➔ Liste des ressources<sup>\*</sup> de votre établissement :

|                       |                                                                                                    | Disciplin <u>es</u>               |             | Type de                           | Fin<br>de     | Licences | Licences en ligne |                              |             | Clés              | Mode      | Téléchargement |
|-----------------------|----------------------------------------------------------------------------------------------------|-----------------------------------|-------------|-----------------------------------|---------------|----------|-------------------|------------------------------|-------------|-------------------|-----------|----------------|
| Éditeur 🔍             | Ressources 🗘                                                                                              | \$                                | Niveaux     | Licence                           | disponibilité | Dispos   | Affectées         | Affecter                     | Téléchargei | r<br>d'activation | ıd'emploi | Tablette       |
| HACHETTE<br>EDUCATION | Manuel numérique<br>A mi me encanta<br>espagnol cycle 4 /<br>3e LV2 - Licence<br>enseignant - éd.<br>2017 | e<br><sup>/</sup> Espagnol (LVER) | Cycle 4, 3e | Manuel<br>numérique<br>Enseignant | 31/08/2028    | 1        | 1                 | Affectée<br>automatiquement  |             |                   |           | U              |
| HATIER                | Dimensions<br>Mathématiques 6e<br>- Manuel<br>numérique enrich<br>enseignant                              | 9<br>Mathématiques                | 6e          | Manuel<br>numérique<br>Enseignant | 02/02/2019    | 1        | 1                 | Affectée<br>automatiquement  |             |                   |           | U              |
| HATIER                | Dimensions<br>Mathématiques 6e<br>- Manuel<br>numérique enrich<br>élève                                   | e<br>Mathématiques                | 6e          | Manuel<br>numérique<br>Elève      | 05/02/2019    | 20       | 11                | Affecter aux<br>utilisateurs | )0          |                   |           | U              |

Une nouvelle fenêtre s'ouvre avec 4 rubriques :

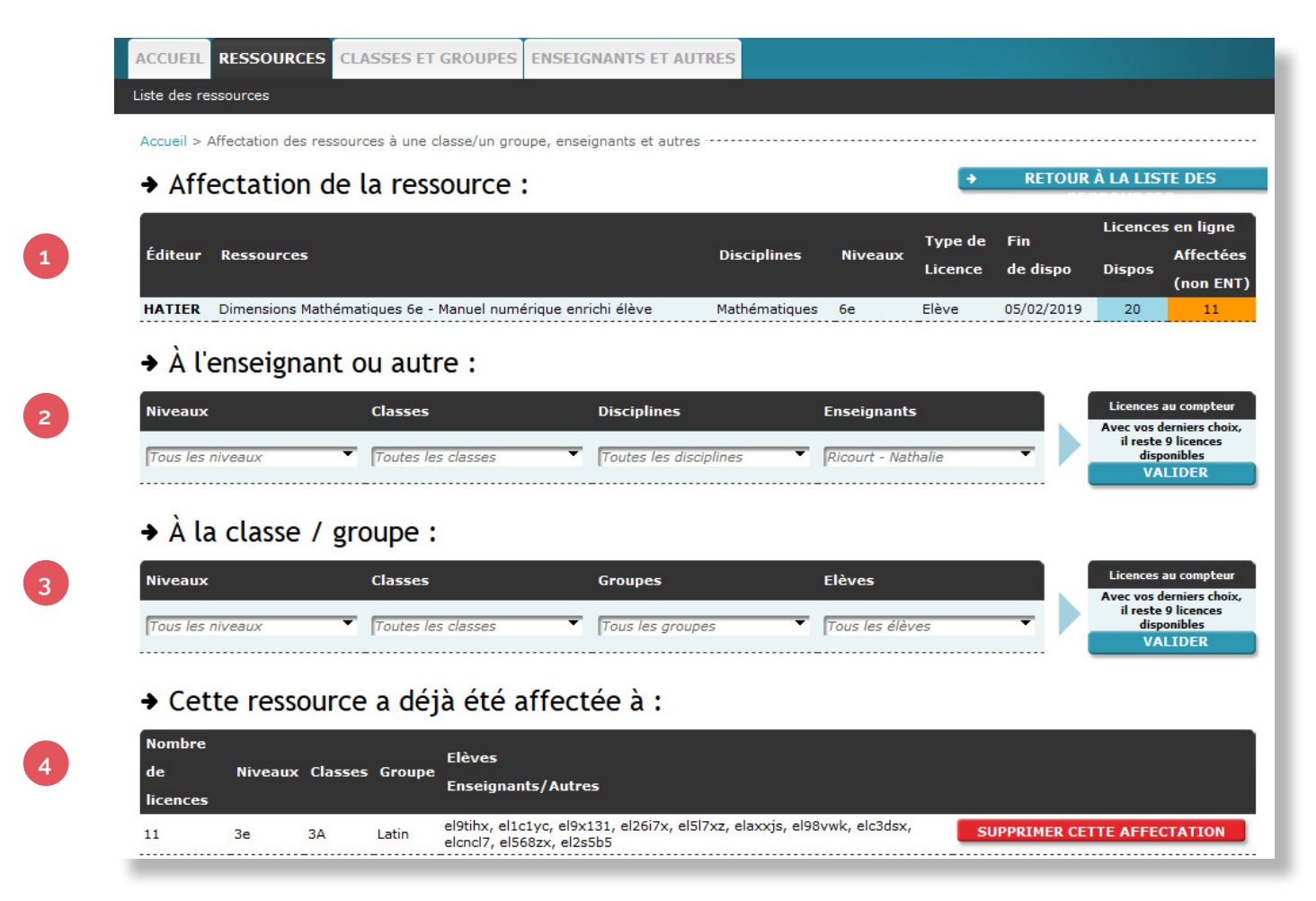

- 1- « Affectation de la ressource » : cette rubrique décrit, pour la ressource choisie, le nombre de licences disponible pour l'affectation ainsi que le nombre de licences déjà affectées ;
- 2- « A l'enseignant ou autre » : permet l'affectation de ressources élève aux enseignants ;
- 3- « A la classe / groupe » : permet l'affectation de ressources aux élèves ;
- 4- « Cette ressource a déjà été affecté à » : liste l'ensemble des affectations par classe / groupe.

Pour affecter une ressource aux élèves, rendez-vous dans la rubrique « A la classe / groupe ». Sélectionnez le niveau, la classe et le groupe / les élèves à qui vous souhaitez affecter votre ressource puis cliquez sur valider.

| ➔ Affectati       | on de la ressource :                    | •                                               | RETOUR À LA LISTE |                 |                    |                 |                                               |                                    |
|-------------------|-----------------------------------------|-------------------------------------------------|-------------------|-----------------|--------------------|-----------------|-----------------------------------------------|------------------------------------|
| Éditeur Ressourc  | ces                                     | thématiques 6e - Manuel pumérique enrichi élève |                   |                 | Type de<br>Licence | Fin<br>de dispo | Licences<br>Dispos                            | en ligne<br>Affectées<br>(non ENT) |
| HATIER Dimensions | s Mathématiques 6e - Manuel numérique e | enrichi élève                                   | Mathématiques     | 6e              | Elève              | 05/02/2019      | 20                                            | 11                                 |
| → À l'enseig      | gnant ou autre :                        |                                                 |                   |                 |                    |                 |                                               |                                    |
| Niveaux           | Classes                                 | Disciplines                                     |                   | Enseignants     |                    |                 | Licences au<br>Avec vos de                    | u compteur<br>rniers choix,        |
| Tous les niveaux  | Toutes les classes                      | Toutes les dis                                  | ciplines 🔻        | Ricourt - Natha | ilie 🔹 🕨           |                 | il reste 9 licences<br>disponibles<br>VALIDER |                                    |
| → À la class      | se / groupe :                           |                                                 |                   |                 |                    |                 |                                               |                                    |
| Niveaux           | Classes                                 | Groupes                                         | i i i             | Elèves          |                    |                 | Licences au                                   | u compteur                         |
| Tous les niveaux  | <ul> <li>Toutes les classes</li> </ul>  | ▼ Tous les grou                                 | pes 🔻             | Tous les élèves | 5                  |                 | il reste 9<br>dispo<br>VAL                    | licences<br>nibles<br>IDER         |
|                   |                                         |                                                 |                   |                 |                    |                 |                                               |                                    |

Bravo, vous venez d'affecter à vos élèves la ressource numérique choisie.

Une affectation peut être supprimée en cliquant sur « Supprimer cette affectation ».

# ➔ Cette ressource a déjà été affectée à :

| Nombre<br>de | Niveaux | Classes | Groupe | Elèves                                                                                               |                             |
|--------------|---------|---------|--------|----------------------------------------------------------------------------------------------------|-----------------------------|
| licences     |         |         |        | Enseignants/Autres                                                                                   |                             |
| 11           | 3e      | 3A      | Latin  | el9tihx, el1c1yc, el9x131, el26i7x, el5l7xz, elaxxjs, el98vwk, elc3dsx, elcncl7,<br>el568zx, el2s5b5 | SUPPRIMER CETTE AFFECTATION |

Vous pouvez également supprimer toutes les affectations faites depuis votre Espace Administrateur.

Pour cela, sur la page « Liste des ressources », cliquez en bas de page sur le bouton « Purger les affectations ».

PURGER LES AFFECTATIONS IMPRIMER LA LISTE

### Affecter des licences pluriannuelles

Si votre établissement a commandé des ressources valables 2 ans ou plus, vous pouvez les réaffecter à chaque rentrée scolaire.

Pour se faire, commencez par supprimer toutes les affectations faites depuis votre Espace Administrateur : Cliquez sur l'onglet « Ressouces » puis sur « Liste des ressources ».

Et enfin, cliquez en bas de page sur le bouton « Purger les affectations ».

# ➔ Liste des ressources<sup>\*</sup> de votre établissement :

|                       |                                                                                                    | Disciplines     | Niveaux     | Type de                           | Fin<br>de           | Licence | s en ligne |                              | <b>T</b> (1(-1 | Clés         | Mode     | Téléchargement |
|-----------------------|----------------------------------------------------------------------------------------------------|-----------------|-------------|-----------------------------------|---------------------|---------|------------|------------------------------|----------------|--------------|----------|----------------|
| Editeur 🔍             | Ressources V                                                                                              |                 |             | Cicence                           | disponibilité       | Dispos  | Affectées  | s                            | Telecharger    | d'activation | d'emploi | Tablette       |
| HACHETTE<br>EDUCATION | Manuel numérique<br>A mi me encanta<br>espagnol cycle 4 /<br>3e LV2 - Licence<br>enseignant - éd,<br>2017 | Espagnol (LVER) | Cycle 4, 3e | Manuel<br>numérique<br>Enseignant | 31/08/2028          | 1       | 1          | Affectée<br>automatiquement  |                | â            |          | U              |
| HATIER                | Dimensions<br>Mathématiques 6e<br>- Manuel<br>numérique enrichi<br>enseignant                             | Mathématiques   | 6e          | Manuel<br>numérique<br>Enseignant | 02/02/2019          | 1       | 1          | Affectée<br>automatiquement  |                | 6            |          | U              |
| HATIER                | Dimensions<br>Mathématiques 6e<br>- Manuel<br>numérique enrichi<br>élève                                  | Mathématiques   | 6e          | Manuel<br>numérique<br>Elève      | 05/02/2019          | 20      | 11         | Affecter aux<br>utilisateurs |                | 6            |          | U              |
|                       |                                                                                                    |                 |             | PURGER LES A                      | <b>VFFECTATIONS</b> | S IMPR  | IMER LA LI | ISTE                         |                |              |          |                |

Ensuite, reprenez les étapes vus dans ce mode d'emploi pour donner accès aux ressources commandées :

1- Rendez-vous dans la rubrique « A la classe / groupe »;

2- Sélectionnez le niveau, la classe et le groupe / les élèves à qui vous souhaitez affecter votre ressource ;

3- Cliquez sur valider.

Retour étapes

# Transmettre les informations aux élèves

Vous avez créé les classes et affecté les ressources, vous devez maintenant transmettre les pseudos / mots de passe aux élèves de votre établissement.

Si vous disposez des informations dans un fichier, vous pouvez en extraire des étiquettes avec un assistant de « publipostage ».

Cela vous permet de transmettre une liste des pseudos / mots de passe à l'enseignant de la classe concernée.

|    | D32 • (=       | Jx     |               |            |        |              |           |                  |
|----|----------------|--------|---------------|------------|--------|--------------|-----------|------------------|
| 1  | A              | В      | С             | D          | E      | F            | G         | н                |
| 1  | Type de classe | Profil | Nom           | Prénom     | Pseudo | Mot de Passe | Classe    | Date de création |
| 2  | Classique      | Eleve  | Fournier      | Noah       | etab1  | mdp001001    | Seconde A |                  |
| 3  | Classique      | Eleve  | Legrand       | Stéphanie  | etab2  | mdp001002    | Seconde A |                  |
| 4  | Classique      | Eleve  | Garnier       | Chloé      | etab3  | mdp001003    | Seconde A |                  |
| 5  | Classique      | Eleve  | Moreau        | Laurent    | etab4  | mdp001004    | Seconde A |                  |
| 6  | Classique      | Eleve  | Claveau       | Christophe | etab5  | mdp001005    | Seconde A |                  |
| 7  | Classique      | Eleve  | Guérin        | Yannis     | etab6  | mdp001006    | Seconde A |                  |
| 8  | Classique      | Eleve  | Guérinot-Buix | Nathalie   | etab7  | mdp001007    | Seconde A |                  |
| 9  | Classique      | Eleve  | Roux          | Eric       | etab8  | mdp001008    | Seconde A |                  |
| 10 | Classique      | Eleve  | Henry         | Mélanie    | etabg  | mdp001009    | Seconde A |                  |
| 11 | Classique      | Eleve  | Pouvesles     | Ethan      | etab10 | mdp001010    | Seconde A |                  |
| 12 | Classique      | Eleve  | Beauvais      | Jessica    | etab11 | mdp001011    | Seconde A |                  |
| 13 | Classique      | Eleve  | Corveille     | Paul       | etab12 | mdp001012    | Seconde A |                  |
| 14 | Classique      | Eleve  | Cordier       | Emilie     | etab13 | mdp001013    | Seconde A |                  |
| 15 |                |        |               |            |        |              |           |                  |

14

### Accéder aux ressources en ligne (avec connexion Internet)

### Depuis l'Espace numérique de Travail (ENT) ou Pronote\*

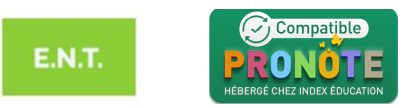

Si votre établissement dispose d'un Espace Numérique de Travail (ENT) et si celui-ci est interfacé avec le Kiosque numérique de l'éducation (KNE), les ressources sont automatiquement accessibles.

Si la ressource n'apparaît pas, nous vous invitons à vérifier les points suivants :

- · Le code UAI (RNE) de votre établissement est-il correctement déclaré dans votre ENT ?
- Votre ENT est-il interfacé avec le Kiosque numérique de l'éducation (KNE) ? Téléchargez la liste des ENT interfacés avec KNE sur notre aide en ligne (http://supportkne2.fr/aide-en-ligne-kne). Si votre ENT n'est pas interfacé avec KNE, contactez-nous <u>en cliquant ici</u> ou en saisissant l'adresse suivante sur votre navigateur : http://supportkne2.fr/contacter-le-sav
- La liaison avec le KNE est-elle activée pour votre ENT ? Pour cela vous devez en faire la demande auprès de votre administrateur ENT ou auprès de l'exploitant central de votre ENT.
- · L'icône KNE apparaît-elle correctement dans votre ENT?
- · L'URL d'appel du KNE est-elle correctement renseignée ?

Si la ressource n'apparait toujours pas, contactez notre service après-vente en cliquant ici ou en saisissant l'adresse suivante sur votre navigateur : http://supportkne2.fr/contacter-le-sav.

\*Accès en ligne Pronote sous réserve que le contrat souscrit par l'établissement avec Pronote le permette.

#### Depuis le site du Kiosque numérique de l'éducation (KNE)

Rendez-vous sur le site du Kiosque numérique de l'éducation (KNE) : Une fois identifié, la liste des ressources affectées à votre compte élève s'affiche automatiquement.

| ie connecter                         |    | × |
|--------------------------------------|----|---|
| Identifiant                          |    |   |
| Mot de passe                         |    |   |
| Mot de passe ou identifiant oublié ? | ок |   |
| CRÉER MON COMPTE                     |    |   |

A MON COMPTE

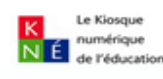

#### Mes ressources

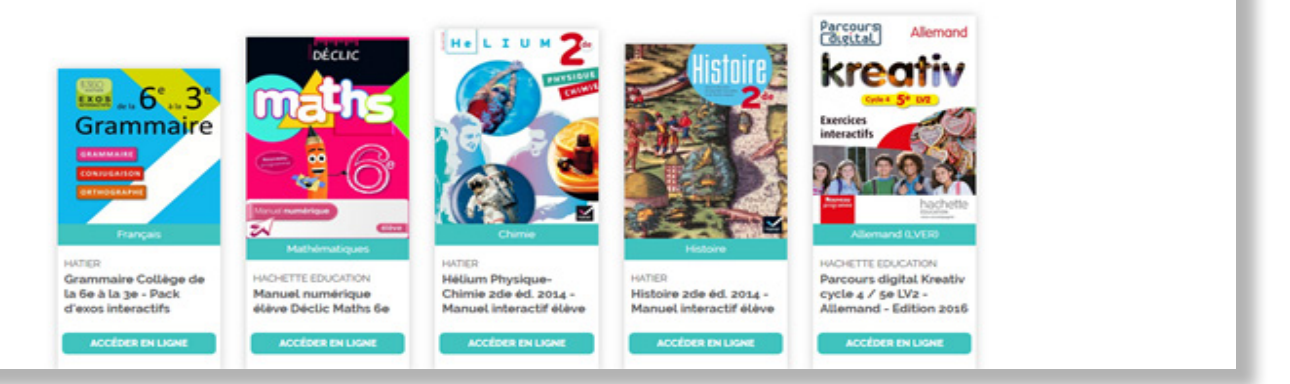

# Accéder aux ressources hors ligne (sans connexion Internet)

Si vos ressources le permettent, vous pouvez les télécharger en quelques clics sur ordinateur ou sur tablette après installation de l'application dédiée. Les applications à utiliser varient selon les éditeurs :

- Pour les éditeurs du Groupe Hachette Livre (Didier, Foucher, Hachette, Hatier et Istra) en cliquant ici
- Pour les Éditions Maison des Langues <u>en cliquant ici</u>
- Pour les Éditions Bertrand Lacoste <u>en cliquant ici</u>

Si vos ressources le permettent, vous pouvez également les copier sur clé USB à partir de l'application de l'éditeur et après téléchargement de celle-ci.

# Installer les ressources élève en masse

Vous souhaitez installer les ressources numériques commandées sur un grand volume d'ordinateurs ou de tablettes ?

L'outil « compte de déploiement » de votre Espace Administrateur est l'outil idéal pour des installations en masse (nombre d'installations illimité). Il permet également - via l'application des éditeurs du Groupe Hachette Livre, « éducadhoc » - d'utiliser des URL Schemes.

Un mode d'emploi complet est à votre disposition depuis l'onglet « Ressources ».

# Liste des ressources\* de votre établissement :

| 4 m. A                | - ^                                                                                                    | Disciplines                            |                                  | Type de                           | Fin<br>de     | Licence | s en ligne | • # - +                      | Clés     | Mode         | Te léchargement |
|-----------------------|----------------------------------------------------------------------------------------------------|----------------------------------------|----------------------------------|-----------------------------------|---------------|---------|------------|------------------------------|----------|--------------|-----------------|
| Editeur 🗸             | Ressources v                                                                                              |                                        | Niveaux 🗸                        | Licence                           | disponibilité | Dispos  | Affectées  | Affecter                     | d'activa | n ond'emploi | Tablette        |
| HACHETTE<br>EDUCATION | Manuel numérique<br>A mi me encanta<br>espagnol cycle 4 /<br>3e LV2 - Licence<br>enseignant - éd.<br>2017 | Espagnol (LVER)                        | Cycle 4, 3e                      | Manuel<br>numérique<br>Enseignant | 31/08/2028    | 1       | 1          | Affectée<br>automatiquement  | 6        |              | Ð               |
| HATIER                | Dimensions<br>Mathématiques 6e<br>- Manuel<br>numérique enrichi<br>enseignant                             | Mathématiques                          | бе                               | Manuel<br>numérique<br>Enseignant | 02/02/2019    | 1       | 1          | Affectée<br>automatiquement  | 6        |              | D               |
| HATIER                | Dimensions<br>Mathématiques 6e<br>- Manuel<br>numérique enrichi<br>élève                                  | Mathématiques                          | бе                               | Manuel<br>numérique<br>Elève      | 05/02/2019    | 20      | 11         | Affecter aux<br>utilisateurs |          |              | D               |
| HATIER                | Sciences<br>Economiques et<br>Sociales 2de Éd.<br>2017 - Manuel<br>numérique enrichi<br>enseignant        | Sciences<br>économiques et<br>sociales | 2de générale et<br>technologique | Manuel<br>numérique<br>Enseignant | 31/12/2018    | 1       | 1          | Affectée<br>automatiquement  | 6        |              | D               |

Pour installer vos ressources en masse, trois étapes à suivre

### Etape 1 : créer un compte de déploiement

Cliquez sur l'onglet « Classes et groupes » puis sur « Créer un compte déploiement tablette ».

| Cliquez maintenant sur le bouton « Créer un compte<br>déploiement ».                                                                                   | ➔ Créer un nouve                                                  | au compte déploiement tablette : |
|----------------------------------------------------------------------------------------------------|-------------------------------------------------------------------|----------------------------------|
| Celui-ci restera actif pendant 3 mois.                                                                                                    | Classe / Diplôme :<br>Nom de la classe :                          | Tous niveaux V<br>Tablette02     |
| Vous pouvez générer plusieurs comptes en même<br>temps si vous souhaitez faciliter la gestion des<br>déploiements (par exemple un compte par niveau de | Nombre de comptes<br>déploiement tablette :<br>CRÉER UN COMPTE DÉ | 1 PLOIEMENT TABLETTE ANNULER     |
| classe).                                                                                                    |                                                                   |                                  |

Bonne pratique : une fois l'affectation et l'installation des ressources terminée, pensez à supprimer votre compte de déploiement pour disposer à nouveau de toutes vos licences !

Détail de la classe Tablette02 : 1 compte déploiement tabletter RETOUR À LA LISTE DES CLASSES

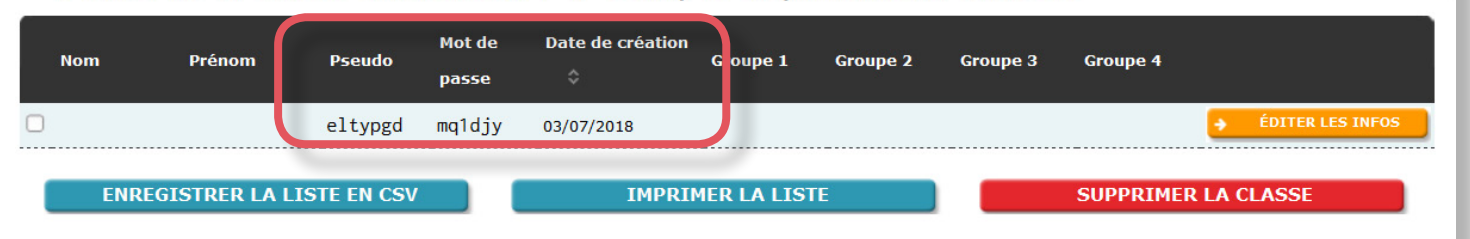

+ Il n'y a aucune ressource affectée aux élèves de cette classe

#### Bonne pratique :

Le compte de déploiement sert uniquement à une opération d'installation « de masse ». L'utilisation de manuels numériques sur tablette doit se faire avec un identifiant / mot de passe individuel pour que toutes les fonctionnalités soient opérationnelles.

### Etape 2 : affecter les ressources

Il est nécessaire d'affecter à votre compte de déploiement toutes les ressources que vous souhaitez installer. Pour cela, cliquez sur l'onglet « Ressources » puis sur le bouton « Affecter aux utilisateurs » présent sur la ligne de la ressource à affecter.

# ➔ Liste des ressources<sup>\*</sup> de votre établissement :

|                       |                                                                                                    | Disciplines     |             | Type de                           | Fin<br>de     | Licences | Licences en ligne |                              |             | Clés         | Mode     | Téléchargement |
|-----------------------|----------------------------------------------------------------------------------------------------|-----------------|-------------|-----------------------------------|---------------|----------|-------------------|------------------------------|-------------|--------------|----------|----------------|
| Editeur 🗸             | Ressources v                                                                                              |                 | Niveaux     | ↓ Licence                         | disponibilité | Dispos   | Affectées         | Affecter                     | Telecharger | d'activation | d'emploi | i Tablette     |
| HACHETTE<br>EDUCATION | Manuel numérique<br>A mi me encanta<br>espagnol cycle 4 /<br>3e LV2 - Licence<br>enseignant - éd.<br>2017 | Espagnol (LVER) | Cycle 4, 3e | Manuel<br>numérique<br>Enseignant | 31/08/2028    | 1        | 1                 | Affectée<br>automatiquement  |             |              |          | U              |
| HATIER                | Dimensions<br>Mathématiques 6e<br>- Manuel<br>numérique enrichi<br>enseignant                             | Mathématiques   | 6e          | Manuel<br>numérique<br>Enseignant | 02/02/2019    | 1        | 1                 | Affectée<br>automatiquement  |             | 6            |          | U              |
| HATIER                | Dimensions<br>Mathématiques 6e<br>- Manuel<br>numérique enrichi<br>élève                                  | Mathématiques   | 6e          | Manuel<br>numérique<br>Elève      | 05/02/2019    | 20       | 11                | Affecter aux<br>utilisateurs |             |              |          | IJ             |

Dans la rubrique « A la classe / groupe », sélectionnez :

• dans le champ « Niveaux » : « tous niveaux » (attention à choisir « tous niveaux » et non « tous <u>les</u> niveaux » !)

• dans le champ « Classes » : « tablette02 » c'est à dire le nom de votre compte de déploiement

Cliquez sur valider.

| A la class | e / groupe : |
|------------|--------------|
|------------|--------------|

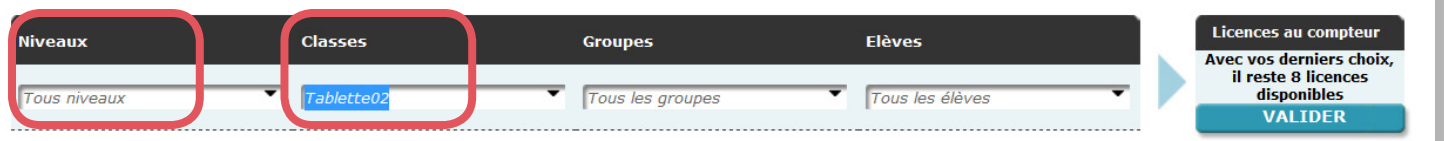

Vous pouvez à présent déployer vos manuels numériques sur vos tablettes.

# Etape 3 : installer les ressources

Plusieurs solutions de déploiement existent. Elles sont illustrées sur les trois schémas ci-dessous sur lesquels nous avons précisé votre « contexte de travail » :

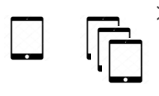

> Selon le nombre de tablettes : nous vous indiquons sur le schéma pour quel nombre de tablettes le mode est approprié > de 1 tablette (1 classe à déployer par exemple) à 3 tablettes (plus de 3 classes à déployer);

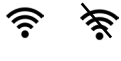

MDM

- > Selon votre mode de connexion : connecté ou non connecté pour limiter l'utilisation de la bande passante ;
- > Si vous choisissez de travailler avec un logiciel de déploiement (Mobile Device Management ou MDM);

> Si vous choisissez de travailler avec les liens d'actions (URL scheme) depuis un MDM, ce qui vous permet d'automatiser certaines actions (connexion, installation...).

Si vous souhaitez plus de précisions et de détails techniques sur l'installation en masse des ressources des éditeurs du Groupes Hachette Livre (Didier, Foucher, Hachette Education, Hatier et Istra), cliquez sur le bouton suivant :

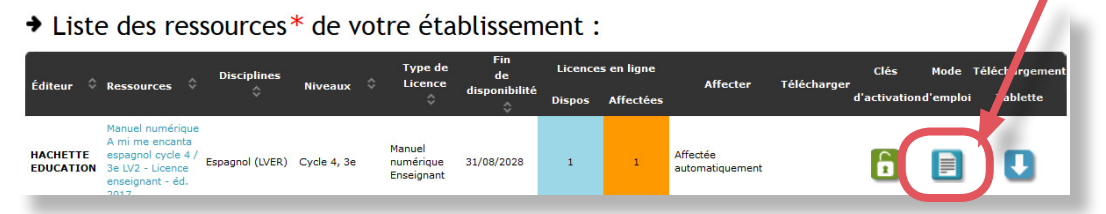

Si vous avez besoin d'aide, l'équipe du support technique est à votre disposition pour vous répondre dans les plus brefs délais <u>en cliquant ici.</u>

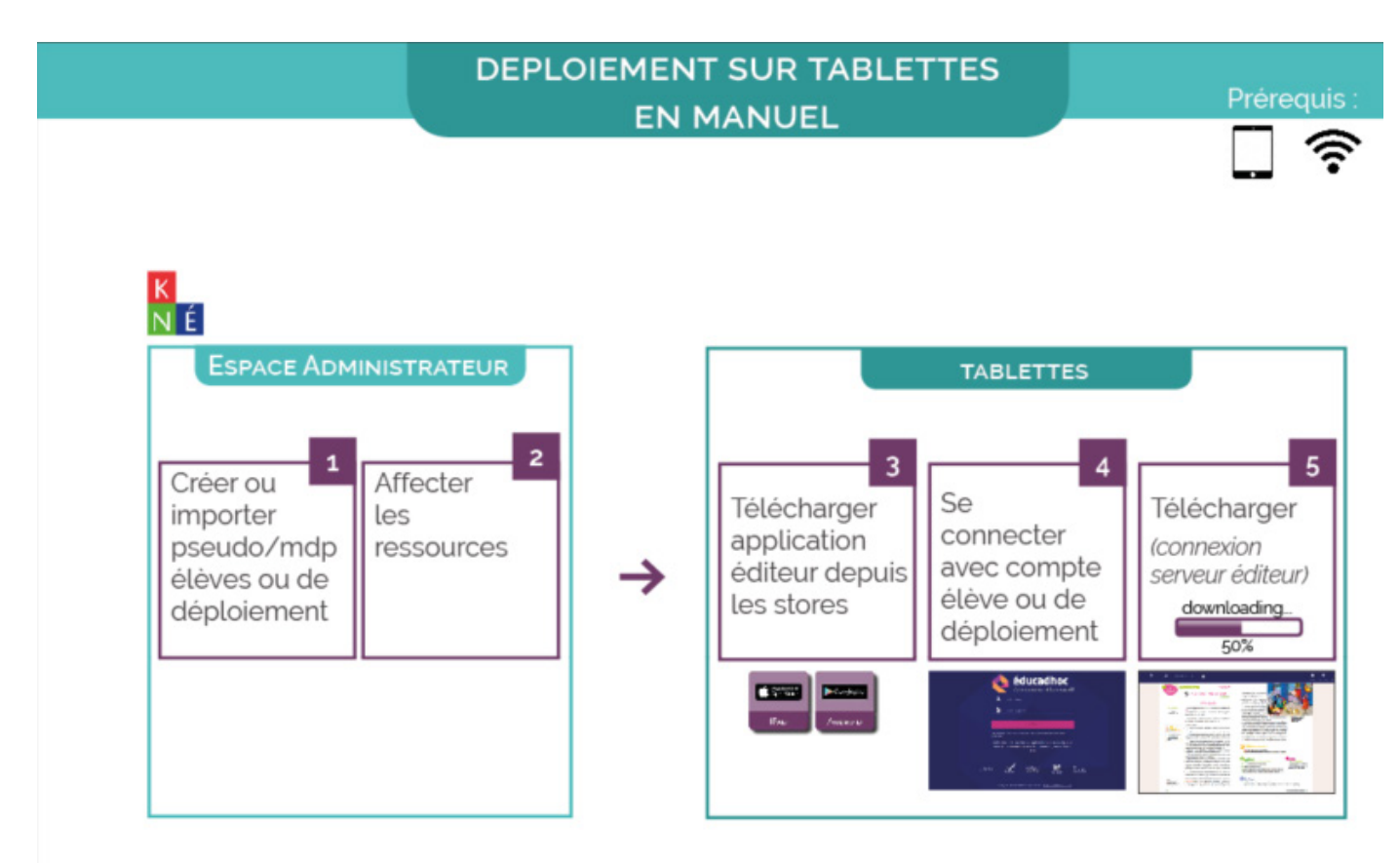

# INSTALLER SUR PLUSIEURS SUPPORTS A LA FOIS

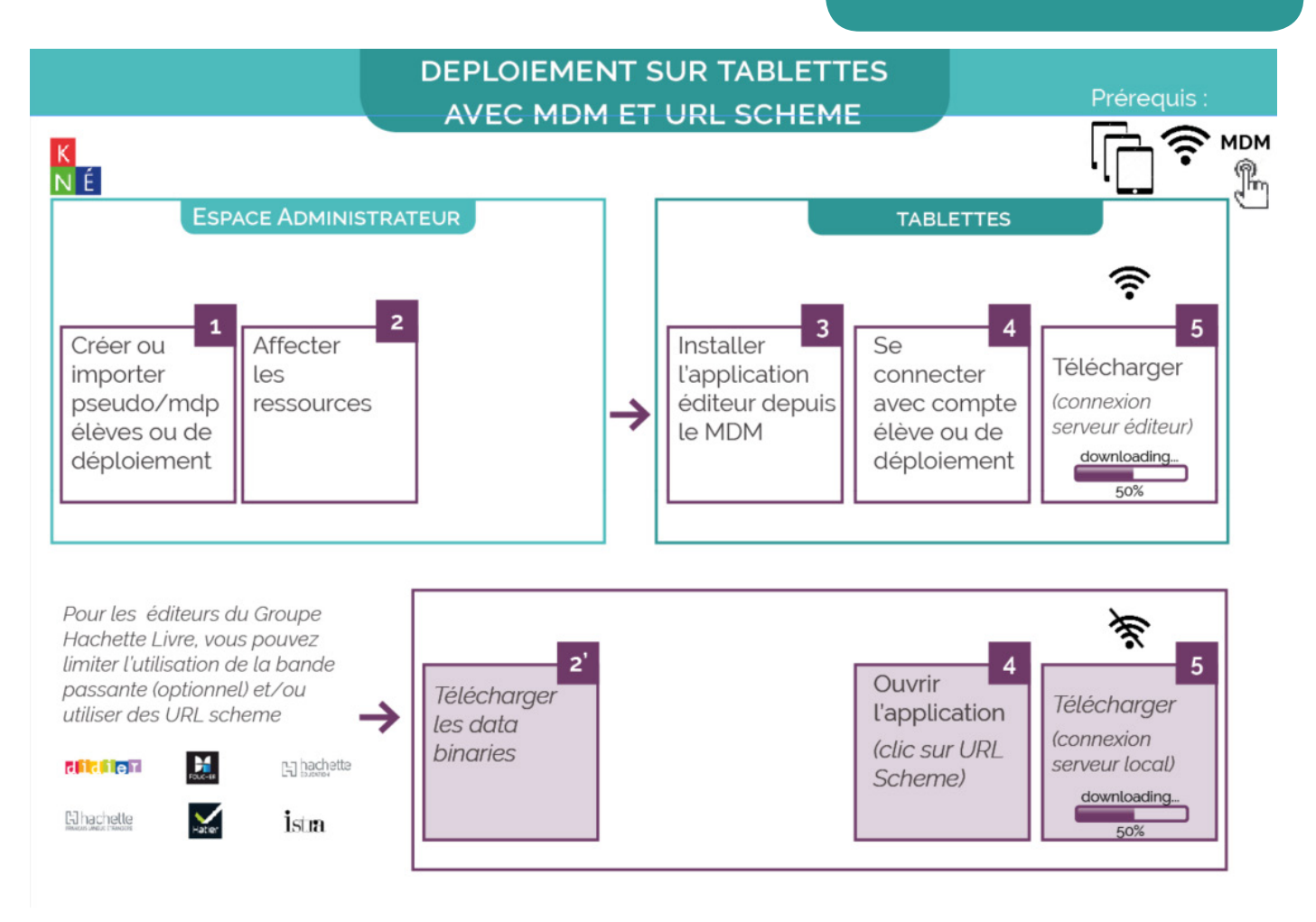

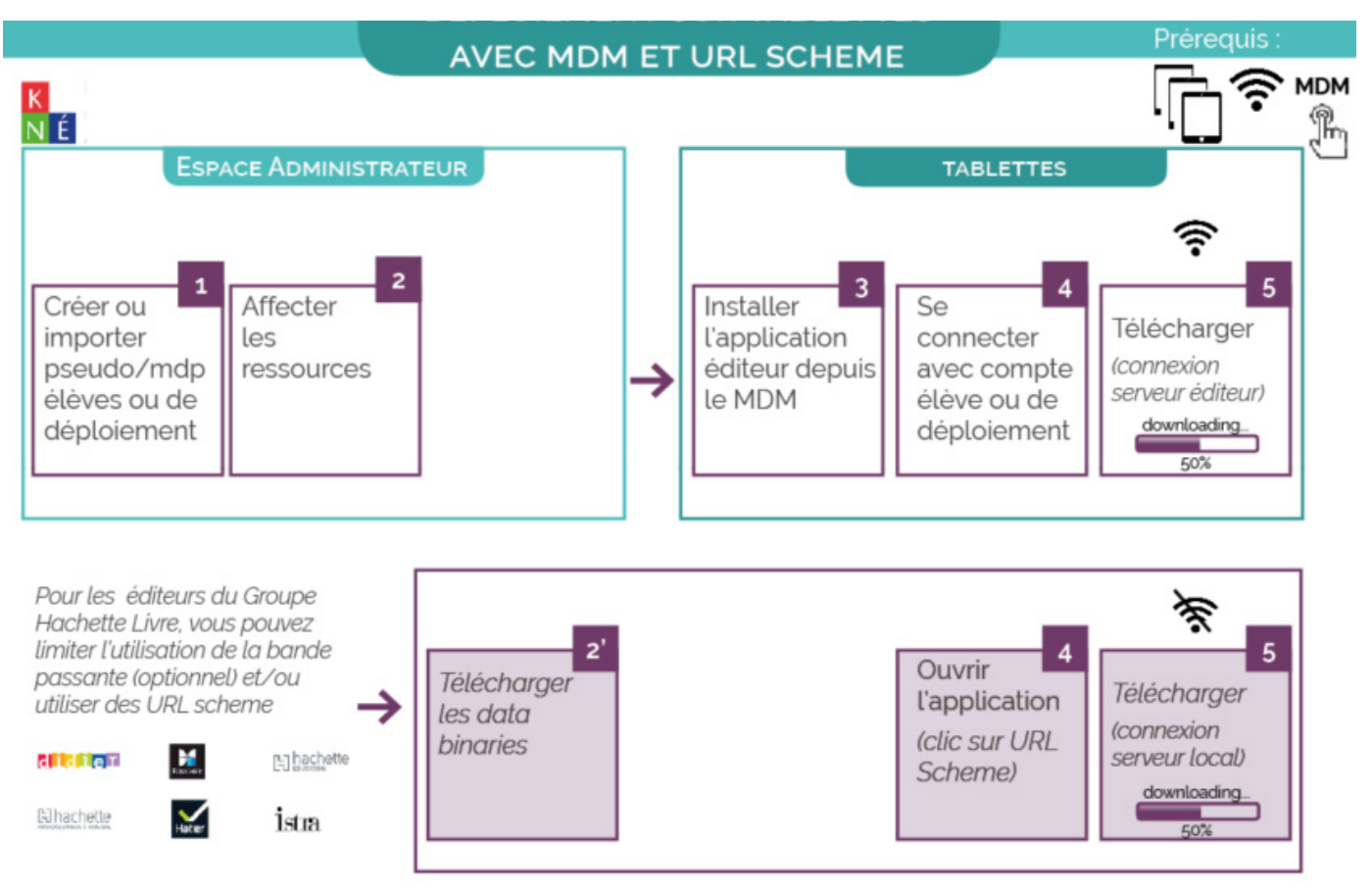

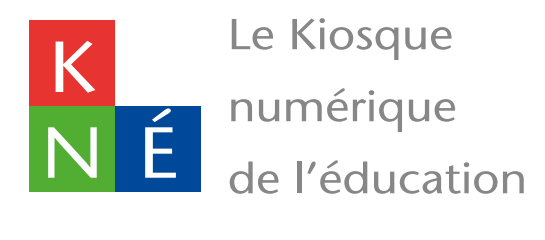

Si vous avez besoin d'aide, l'équipe du Kiosque numérique de l'éducation est là pour vous répondre dans les plus brefs délais :

- sur notre site Internet <u>en cliquant ici.</u>
- par email en contactant support-kne@kiosque-edu.com
- par téléphone : 09 69 32 95 45 du lundi au jeudi de 9h00 à 17h30 et le vendredi de 9h00 à 17h00